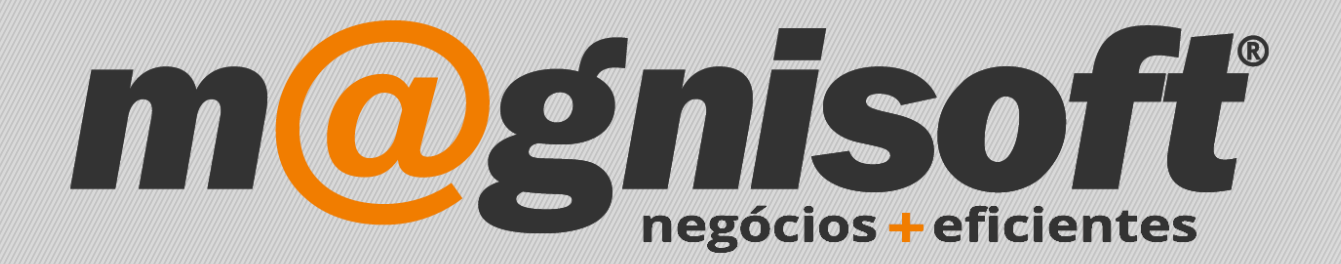

## OranGest

Ficha Técnica Nº 11

Autoliquidação de IVA

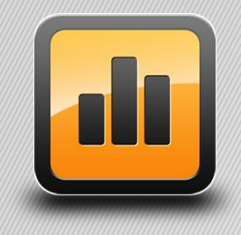

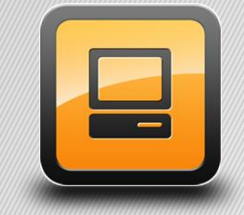

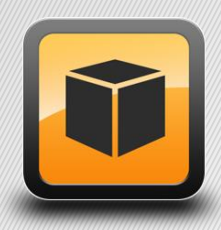

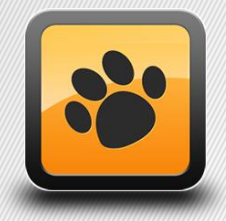

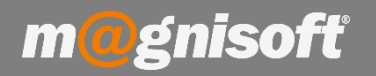

## Ficha Técnica Nº 11 – Autoliquidação de IVA

## **Principio de Fundamento:**

**Exemplo / Base Legal:** Se houver lugar à concretização da regra de inversão do sujeito passivo, referida na alínea j) do nº 1 do artigo 2º do CIVA, o exponente deve emitir as faturas sem a liquidação do IVA, e o adquirente dos produtos ou serviços, dentro dos mesmos prazos, deve realizar a autoliquidação do imposto.

## **Funcionamento:**

1 – Ir a "Sistema->Tabelas->Tabelas de Ivas".

|                      | VENDAS                 | COMPRAS           | STOCKS T                         | ESOURAR        | IA EXPLO             | DRAÇÃO I                  | JTILITÁRI             | os                 | SISTEMA                | MANUTI              | ENÇÃO                     |                        |
|----------------------|------------------------|-------------------|----------------------------------|----------------|----------------------|---------------------------|-----------------------|--------------------|------------------------|---------------------|---------------------------|------------------------|
| Ē,                   | ļ                      |                   |                                  | [              |                      |                           | 49\$                  | 1                  | L<br>L<br>E            |                     | R                         | L                      |
| Definições<br>Gerais | Configura<br>de Docume | ção<br>entos Cabe | Personalizar<br>çalhos e Rodapés | Pontos<br>(TPV | de Venda<br>//POS) * | Registo de<br>Formulários | Tabela:               | Fu                 | Ficha de<br>ncionários | Ficha de<br>Avenças | Gestão de<br>Utilizadores | Mudar de<br>Utilizador |
| 3                    | Contas                 | Corre             | Configuraç<br>entes Pe           | nder           | ntes de              | e Clien                   | 496 Та<br>496 Та      | bela de<br>bela de | Moedas<br>Séries       |                     |                           | E                      |
| * IDENTIFICAÇÃO      |                        |                   |                                  |                |                      |                           | 해 Tabela de Ivas FIN. |                    |                        |                     |                           |                        |
| * ENTIDAD            | NOM                    | E ENTIDADE        | Nº DOC                           | JMENTO 1       | TIPO DOCUMEN         | NTO DATA                  | +++ Ta                | bela de            | Tipos de A             | Anexos              | Tabab da                  | DO                     |
| e   =                | abc                    |                   | =                                | 1              | =                    | =                         | 2612                  | -                  | Tabela de              |                     | IVAS                      |                        |

2 – De seguida, criar um novo registo, clicando em 'Inserir' e posteriormente preenchendo os campos 'Designação', 'Região', 'Tipo' e 'Motivo de Isenção'.

Para terminar clique em 'Guardar'.

| Ta           | ibela de                                                        | e Ivas                                                                                                    |                                                                                                    |                                                                                          |           |                                                                                                    |                                                                                                    | ×                                                                               |
|--------------|-----------------------------------------------------------------|----------------------------------------------------------------------------------------------------|----------------------------------------------------------------------------------------------------|------------------------------------------------------------------------------------------|-----------|----------------------------------------------------------------------------------------------------|----------------------------------------------------------------------------------------------------|---------------------------------------------------------------------------------|
|              | $\oplus$                                                        | $\bigcirc$                                                                                                    |                                                                                                    | )   E                                                                                    |           | Ī                                                                                                    | $\bigcirc$                                                                                                    | $\times$                                                                        |
|              | Inserir                                                         | <u>G</u> uar                                                                                                    | dar <u>A</u> lterar <u>C</u> anc                                                                                                    | elar <u>E</u> lim                                                                        | ninar 🕁 🤅 | Pré-visuali                                                                                                    | zar Exportar                                                                                                    | <u>S</u> air                                                                    |
|              |                                                                 |                                                                                                    | Registo                                                                                                    |                                                                                          | Fichei    | ю Б                                                                                                    | terior                                                                                                    | Sistema                                                                         |
| D            | esignaç                                                         | ăo:                                                                                                    | ISENTO                                                                                                    |                                                                                          |           |                                                                                                    | [                                                                                                    | INACTIVO?                                                                       |
| т            | axa:                                                            |                                                                                                    | 0,0000                                                                                                    |                                                                                          | LUÍDO?    | Bens                                                                                                    | s em 2ª mão?                                                                                                    |                                                                                 |
| R            | Pegião: Continente                                              |                                                                                                    |                                                                                                    | Tipo:                                                                                    |           | 1                                                                                                    |                                                                                                    |                                                                                 |
|              | cyluo.                                                          |                                                                                                    | conunente                                                                                                    | Tipo.                                                                                    | Isenta    | · · ·                                                                                                    |                                                                                                    | -                                                                               |
|              |                                                                 |                                                                                                    |                                                                                                    |                                                                                          |           |                                                                                                    |                                                                                                    |                                                                                 |
| M            | lotivo Is                                                       | senção:                                                                                                    | IVA – autoliquidação                                                                                                    |                                                                                          |           |                                                                                                    |                                                                                                    | •                                                                               |
| N            | lotivo Is<br>)bserva                                            | senção:<br>ção:                                                                                                  | IVA – autoliquidação                                                                                                    |                                                                                          |           |                                                                                                    |                                                                                                    | •                                                                               |
| N<br>C       | lotivo Is<br>)bserva<br>ID                                      | senção:<br>ção:<br>DESIGI                                                                                        | IVA – autoliquidação                                                                                                    | TAXA                                                                                     | INCLUÍDO? | REGIÃO                                                                                                    | TIPO                                                                                                    | INACTIVO?                                                                       |
| M<br>C<br>*  | lotivo Is<br>Observa<br>ID<br>1                                 | enção:<br>ção:<br>DESIGI<br>ISENTC                                                                               | IVA – autoliquidação<br>NAÇÃO<br>D                                                                                                    | TAXA 0,0000                                                                              | INCLUÍDO? | REGIÃO<br>Continente                                                                                                   | TIPO<br>Isenta                                                                                                    | INACTIVO?                                                                       |
| M<br>C       | lotivo Is<br>Observa<br>ID<br>1<br>10                           | enção:<br>ção:<br>DESIGI<br>ISENTO<br>IVA A 2                                                                    | IVA – autoliquidação<br>NAÇÃO<br>20% NORMAL                                                                                           | TAXA<br>0,0000<br>20,0000                                                                |           | REGIÃO<br>Continente<br>Continente                                                                                     | TIPO<br>Isenta<br>Taxa Normal                                                                                                    | INACTIVO?                                                                       |
| M<br>C       | lotivo Is<br>Observa<br>ID<br>10<br>12                          | enção:<br>ção:<br>DESIGN<br>ISENTO<br>IVA A 2<br>IVA A 6                                                         | IVA – autoliquidação<br>NAÇÃO<br>20% NORMAL<br>5% RED                                                                                 | TAXA<br>0,0000<br>20,0000<br>6,0000                                                      |           | REGIÃO<br>Continente<br>Continente<br>Continente                                                                       | TIPO<br>Isenta<br>Taxa Normal<br>Taxa Reduzida                                                                                                    | INACTIVO?                                                                       |
| M<br>C<br>X  | lotivo Is<br>observad<br>ID<br>10<br>12<br>13                   | senção:<br>ção:<br>DESIGI<br>ISENTO<br>IVA A 2<br>IVA A 6                                                        | IVA – autoliquidação<br>NAÇÃO<br>D<br>20% NORMAL<br>5% RED<br>5% RED INCLUIDO                                                         | TAXA<br>0,0000<br>20,0000<br>6,0000<br>6,0000                                            |           | REGIÃO<br>Continente<br>Continente<br>Continente<br>Continente                                                         | TIPO<br>Isenta<br>Taxa Normal<br>Taxa Reduzida<br>Taxa Reduzida                                                                                    | INACTIVO?                                                                       |
| M<br>C       | lotivo Is<br>observad<br>ID<br>10<br>12<br>13<br>14             | cão:<br>cão:<br>ISENTC<br>IVA A 2<br>IVA A 6<br>IVA A 6<br>IVA A 2                                               | IVA – autoliquidação<br>NAÇÃO<br>20% NORMAL<br>5% RED<br>5% RED INCLUIDO<br>13% INT                                                   | TAXA<br>0,0000<br>20,0000<br>6,0000<br>6,0000<br>13,0000                                 | INCLUÍDO? | REGIÃO<br>Continente<br>Continente<br>Continente<br>Continente<br>Continente                                           | TIPO<br>Isenta<br>Taxa Normal<br>Taxa Reduzida<br>Taxa Reduzida<br>Taxa Intermédia                                                                 | INACTIVO?                                                                       |
| ∾<br>∑       | lotivo Is<br>observad<br>ID<br>10<br>12<br>13<br>14<br>15       | cão:<br>cão:<br>ISENTC<br>IVA A 2<br>IVA A 6<br>IVA A 6<br>IVA A 7<br>IVA A 1                                    | IVA – autoliquidação<br>NAÇÃO<br>20% NORMAL<br>5% RED<br>5% RED<br>13% INT<br>13% INT INCLUIDO                                        | TAXA<br>0,0000<br>20,0000<br>6,0000<br>6,0000<br>13,0000<br>13,0000                      | INCLUÍDO? | REGIÃO<br>Continente<br>Continente<br>Continente<br>Continente<br>Continente<br>Continente                             | TIPO<br>Isenta<br>Taxa Normal<br>Taxa Reduzida<br>Taxa Reduzida<br>Taxa Intermédia<br>Taxa Intermédia                                              | INACTIVO?                                                                       |
| M<br>C<br>*  | lotivo Is<br>observad<br>ID<br>10<br>12<br>13<br>14<br>15<br>16 | cão:<br>cão:<br>ISENTO<br>IVA A C<br>IVA A C<br>IVA A C<br>IVA A C<br>IVA A C                                    | IVA – autoliquidação<br>NAÇÃO<br>20% NORMAL<br>5% RED<br>5% RED INCLUIDO<br>13% INT<br>13% INT INCLUIDO<br>pelo adquirente            | TAXA<br>0,0000<br>20,0000<br>6,0000<br>6,0000<br>13,0000<br>13,0000<br>0,0000            | INCLUÍDO? | REGIÃO<br>Continente<br>Continente<br>Continente<br>Continente<br>Continente<br>Continente<br>Continente               | TIPO         Isenta         Taxa Normal         Taxa Reduzida         Taxa Reduzida         Taxa Intermédia         Taxa Intermédia         Isenta | ▼<br>INACTIVO?<br>□<br>□<br>□<br>□<br>□<br>□<br>□<br>□<br>□<br>□<br>□<br>□<br>□ |
| M<br>C<br>** | lotivo Is<br>observa<br>ID<br>12<br>13<br>14<br>15<br>16<br>17  | cão:<br>DESIGI<br>ISENTO<br>IVA A 2<br>IVA A 2<br>IVA A 2<br>IVA A 2<br>IVA A 2<br>IVA A 2<br>IVA A 2<br>IVA A 2 | IVA – autoliquidação<br>NAÇÃO<br>20% NORMAL<br>5% RED<br>5% RED INCLUIDO<br>13% INT<br>13% INT INCLUIDO<br>pelo adquirente<br>23% NOR | TAXA<br>0,0000<br>20,0000<br>6,0000<br>6,0000<br>13,0000<br>13,0000<br>0,0000<br>23,0000 |           | REGIÃO<br>Continente<br>Continente<br>Continente<br>Continente<br>Continente<br>Continente<br>Continente<br>Continente | TIPO<br>Isenta<br>Taxa Normal<br>Taxa Reduzida<br>Taxa Intermédia<br>Taxa Intermédia<br>Isenta<br>Taxa Normal                                      | INACTIVO?                                                                       |

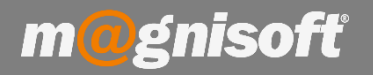

3 - Seguidamente deverá, no separador Geral da Ficha do Cliente, clicar em "Alterar" (1) e ativar a opção "Isento de Iva" e selecionar no campo "Iva Isento" o registo criado anteriormente na Tabela de Ivas (Auto Liquidação).
Para terminar clique em "Guardar" (2).

| Ilientes (Ficha de Clientes)                                                                                                    | – 🗆 ×                                                                                                    |  |  |  |  |  |  |  |  |  |  |
|----------------------------------------------------------------------------------------------------|----------------------------------------------------------------------------------------------------|--|--|--|--|--|--|--|--|--|--|
| Inserir     Guardar     Alterar     Cancelar     Eliminar     Duplicar<br>Registo     Primeiro     Anterar                                                                                                    | Próximo Último Pesquisar<br>Navegação Pesquisar                                                                                                    |  |  |  |  |  |  |  |  |  |  |
| 1 * MAGNISOFTWARE - SISTEMAS DE INFORMAÇÃO, LDA.                                                                                                    | Inactivo?                                                                                                    |  |  |  |  |  |  |  |  |  |  |
| Código Nome                                                                                                    |                                                                                                    |  |  |  |  |  |  |  |  |  |  |
| 🗏 Geral 🗒 Anexos/Anotações 🖏 Contas Correntes 🗒 Facturação 🗒 Guias 🗭 SMSs                                                                                                    |                                                                                                    |  |  |  |  |  |  |  |  |  |  |
| Endereço Comercial Contactos                                                                                                    |                                                                                                    |  |  |  |  |  |  |  |  |  |  |
| Morada: ALAMEDA BONIFÁCIO LÁZARO LOZANO, 13, 1C                                                                                                    | Contribuinte: 505224470 (i) + Desconto Habitual:                                                                                                    |  |  |  |  |  |  |  |  |  |  |
|                                                                                                    | Preço de Venda: Preço de Venda 1 🔹 Aniversário:                                                                                                    |  |  |  |  |  |  |  |  |  |  |
| Código Postal: 2780-125 () OEIRAS                                                                                                    | Vendedor: GERAL 💌 X #                                                                                                    |  |  |  |  |  |  |  |  |  |  |
| Distrito: País: Portugal 🗸 🖛                                                                                                    | Região: CENTRO V #                                                                                                    |  |  |  |  |  |  |  |  |  |  |
| r Mail. And Anticontrol Anticontrol Antico | Condições de Pagamento: 30 DIAS À DATA DA FACTURA                                                                                                    |  |  |  |  |  |  |  |  |  |  |
| Web: http://www.magnisoft.pt                                                                                                    | Forma de Pagamento: CHEQUE PRÉ DATADO                                                                                                    |  |  |  |  |  |  |  |  |  |  |
| Diversos       Conta Corrente       Banco       Moradas Adicionais       Obs         Expedição: <ul> <li>X #</li> <li>Profissão:</li> <li>X #</li> <li>Categoria:</li> <li>Bilhete de Identidade</li> <li>Tipo de Client</li> <li>Número:</li> <li>Origem:</li> <li>Campanha:</li> <li>Arquivo:</li> <li>Data de Emissão:</li> <li>V</li> <li>X</li> <li>X</li></ul>                                                                                                    | ervações •••• Campos do Utilizador A Cliente • Descontos Retenção na Fonte: 0,00 • Tipo de Retenção: • Isenções Isenções Isento de Iva. Isento de Iva. Isento de Taxas. IVA Isento: • X # |  |  |  |  |  |  |  |  |  |  |
|                                                                                                    | ▼ X #                                                                                                    |  |  |  |  |  |  |  |  |  |  |

A aplicação encontra-se configurada para que possa realizar o documento de faturação pretendido.